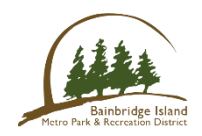

## **Registering for BAM as a new swimmer**

Go to the link: <a href="https://www.teamunify.com/team/recbim/page/home">https://www.teamunify.com/team/recbim/page/home</a>

Click either the Registration tab at the top or scroll down and click "Join BAM"

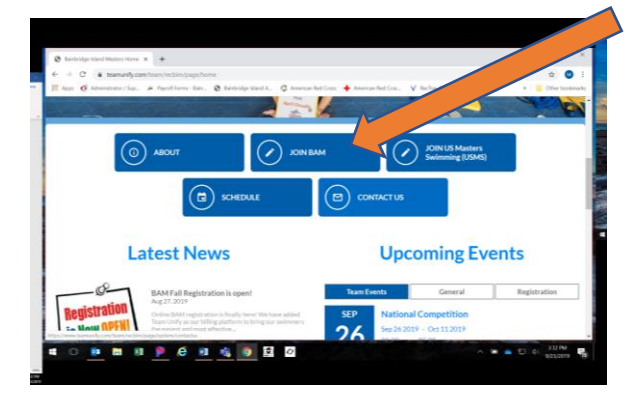

On the registration page – read the how to then scroll down and click the green button

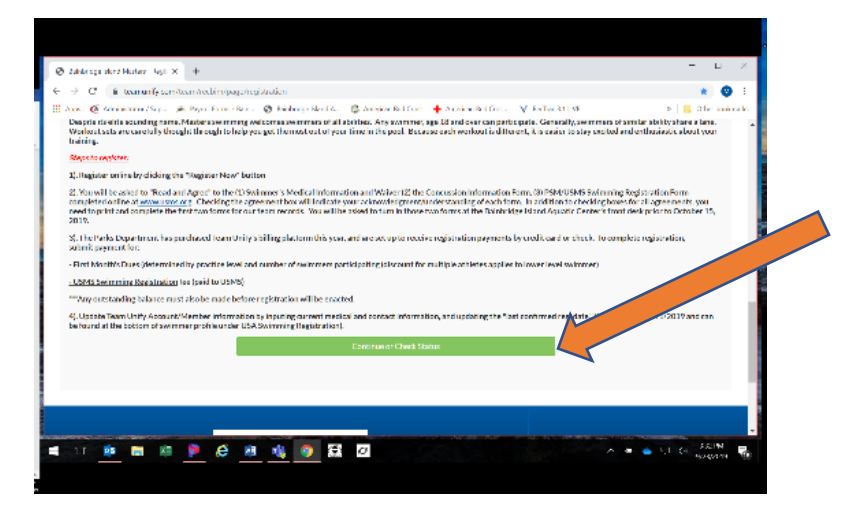

Next, create a "new account"

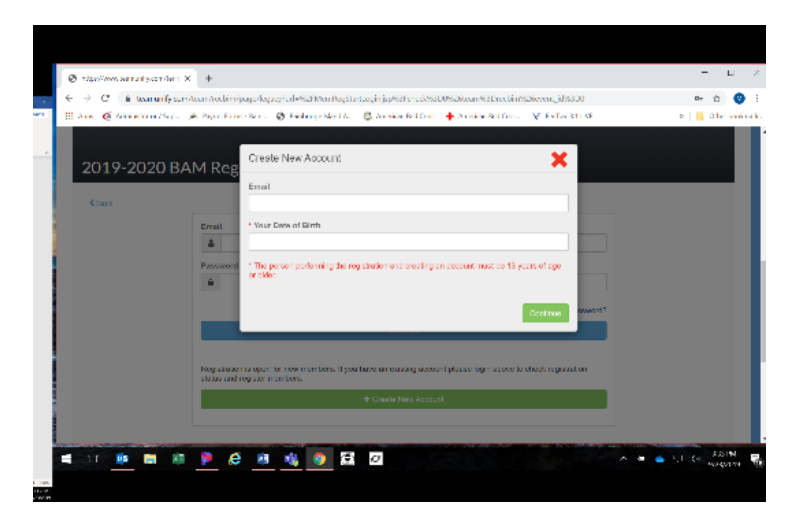

Before filling out the packet click the "add Member" at the top

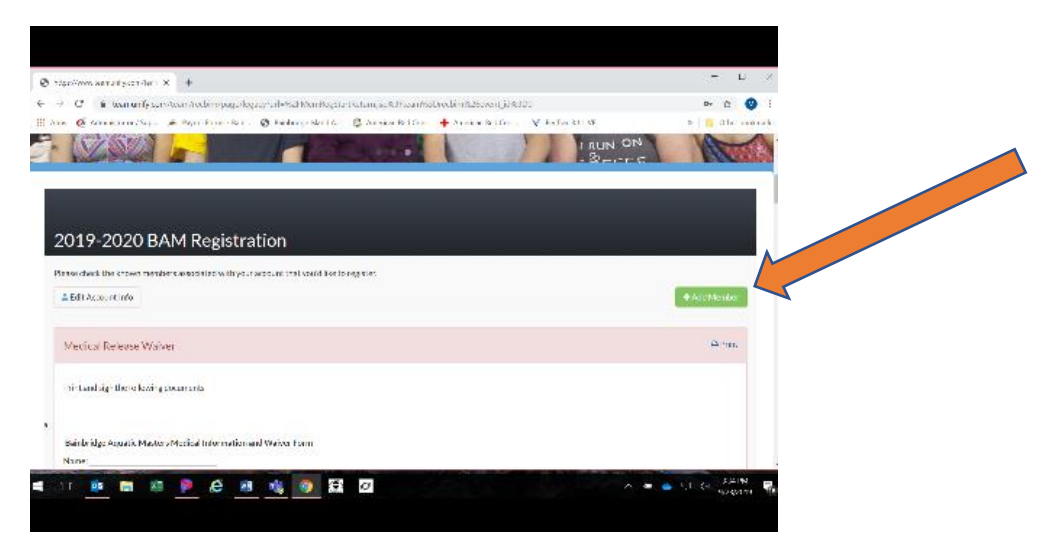

Fill out all information then it will redirect you back to the BAM Registration packet

Follow the directions listed at the top of each page. You will need to print and sign a completed copy of the Medical Waiver and Adult Participant Waiver. Bring fully completed copies to the Aquatic Center front desk.

To complete the registration process you will need to click the required boxes at the end of each waiver electronically signing that you agree.

In the registration process you will also see the billing groups and BAM Boosters information.

BAM Boosters has two links you can access from the electronic registration if you choose. The first is the PayPal option of contributing to BAM Boosters and the second is to opt into their email list. If you prefer not to complete these items electronically, you can print the form and place the completed form and/or check into the blue box in the Aquatic Center lobby. Please do not hand this form or check in with your waivers.

Once you have completed your online registration, we will not activate your BAM account until we receive your completed waivers at the Aquatic Center front desk. Once all the completed waivers are turned in, we will confirm you as a BAM member and you will be able to access this team unify website at any time to adjust your billing, see updates and or register for upcoming meets and events.

Welcome to BAM online registration!

For further questions regarding billing call or email Julie McGuinty @ juliemc@biparks.org or 206-842-2306.

For questions about how to register please ask Coach April or Megan Pleli.